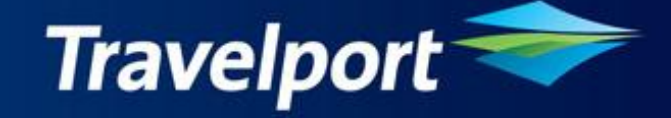

# Galileo ARO Script Installation Guide

Version 9.0.2 Release date: 25Nov09

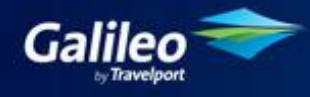

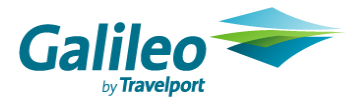

#### Copyright

Copyright © 1999-2000 Galileo International. All rights reserved.

Information in this document is subject to change without notice. The software described in this document is furnished under a licence agreement or nondisclosure agreement. The software may be used or copied only in accordance with the terms of those agreements. No part of this publication may be reproduced, stored in a retrieval system, or transmitted in any form or any means electronic or mechanical, including photocopying and recording for any purpose other than the purchaser's personal use without the written permission of Galileo International.

#### Trademarks

Galileo International may have patents or pending patent applications, trademarks copyrights, or other intellectual property rights covering subject matter in this document. The furnishing of this document does not give you any licence to these patents, trademarks, copyrights, or other intellectual property rights except as expressly provided in any written licence agreement from Galileo.

All other companies and product names are trademarks or registered trademarks of their respective holders.

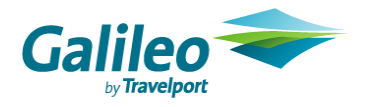

# **Table of Contents**

| 1 Introduction |     |                             |   |  |
|----------------|-----|-----------------------------|---|--|
| 1              | L.1 | Purpose of the Document     | 4 |  |
| 1              | L.2 | Scope                       | 4 |  |
| 2              | Ins | stallation Steps5           | 5 |  |
| 2              | 2.1 | Pre-requisites              | 5 |  |
| 2              | 2.2 | Welcome Dialog Box          | 5 |  |
| 2              | 2.3 | Checking of Galileo Desktop | 6 |  |
| 2              | 2.4 | Copying the Files           | 6 |  |
| 2              | 2.5 | Finish                      | 7 |  |

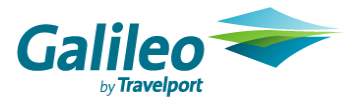

# **1** Introduction

# **1.1 Purpose of the Document**

This document is the solution proposal for the ARO Release. It describes in detail the steps involved to Install the ARO Release.

# 1.2 Scope

The scope for this document is limited to the ARO Scripts only.

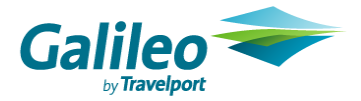

# 2 Installation Steps

The Install Shield Developer 8 creates a setup file of ARO script. Click on this executable file of ARO script.

#### 2.1 Pre-requisites

The following software should be installed on the computer before installing this setup.

- Galileo Desktop Version 2.x
- Windows® 2000 SP3, Windows® NT Service Pack 6a, Windows® Me and Windows® XP or Higher.
- Microsoft® Internet Explorer 6.0 or Higher

### 2.2 Welcome Dialog Box

| ARO Script - InstallShield Wizard |                                                                                                    |  |  |  |
|-----------------------------------|----------------------------------------------------------------------------------------------------|--|--|--|
|                                   | Welcome to the ARO Script V 9.0.0 Setup                                                                                                  |  |  |  |
|                                   | This Application is compatible with<br>- Galileo Desktop 2.0<br>- Galileo Desktop 2.1<br>- Galileo Desktop 2.2<br>Click Next to continue |  |  |  |
| < Back Next > Cancel              |                                                                                                    |  |  |  |

Figure 1

Click Next to continue.

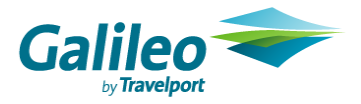

### 2.3 Checking of Galileo Desktop

As the user clicks on next button, there are some Predefined validations like:

Install Shield first check whether the Galileo Desktop Version 2.x has installed or not. If Galileo Desktop 2.x has not installed on the system then it would prompt a message to the user (Figure 3) and terminate the setup.

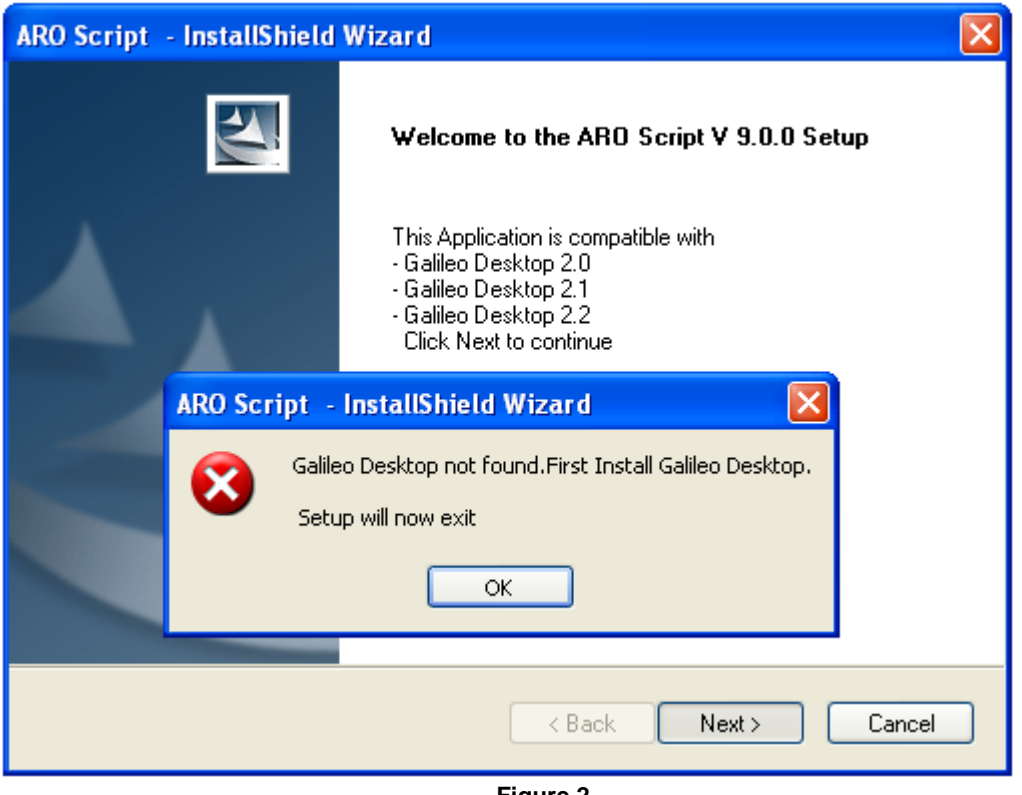

Figure 2

#### 2.4 Copying the Files

After validating all the conditions (Checking of Galileo Desktop 2.x) the setup would copy all the files on the specified location. (Figure 5).

As the user install the ARO script a button would be added on the Custom Viewpoint Toolbar of Galileo Desktop. By default the ARO script Installer search the vptoolbar.xml file in <Drive Letter>\fp\swdir folder & subfolders and if this file found then installer do the following steps:

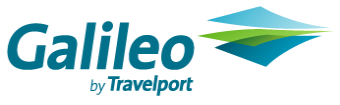

a. If entry with respect to ARO script is not available in VpToolbar.xml file then append a new entry for ARO button and add required Tag to the end of the vptoolbar.xml file.

In case the vptoolbar.xml file is not found, the installer should create the vptoolbar.xml file under <Drive Letter>/FP/SWDIR folder only.

| ARO Script - InstallShield Wizard                         | ×      |
|-----------------------------------------------------------|--------|
| Setup Status                                              | N2A    |
| ARO Script is configuring your new software installation. |        |
| Installing                                                |        |
| C:\\{49FBBC85-D3C4-433D-A43D-5E74CD5478D7}\setup.exe      |        |
|                                                           |        |
|                                                           |        |
|                                                           |        |
|                                                           |        |
|                                                           |        |
| InstallShield —                                           | Cancel |
|                                                           |        |

Figure 5

### 2.5 Finish

This is the confirmation screen telling the user that the setup has finished successfully.

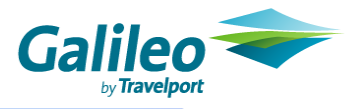

| ARO Script - InstallShield Wizard |                                                          |  |  |  |
|-----------------------------------|----------------------------------------------------------|--|--|--|
|                                   | InstallShield Wizard Complete                            |  |  |  |
|                                   | ARO Script setup successfully installed on your computer |  |  |  |
|                                   | < <u>B</u> ack <b>Finish</b> Cancel                      |  |  |  |

Figure 6